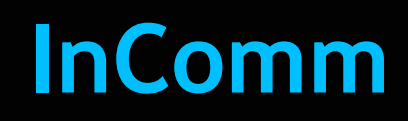

# **Feature Reference**

Date: March 09, 2023

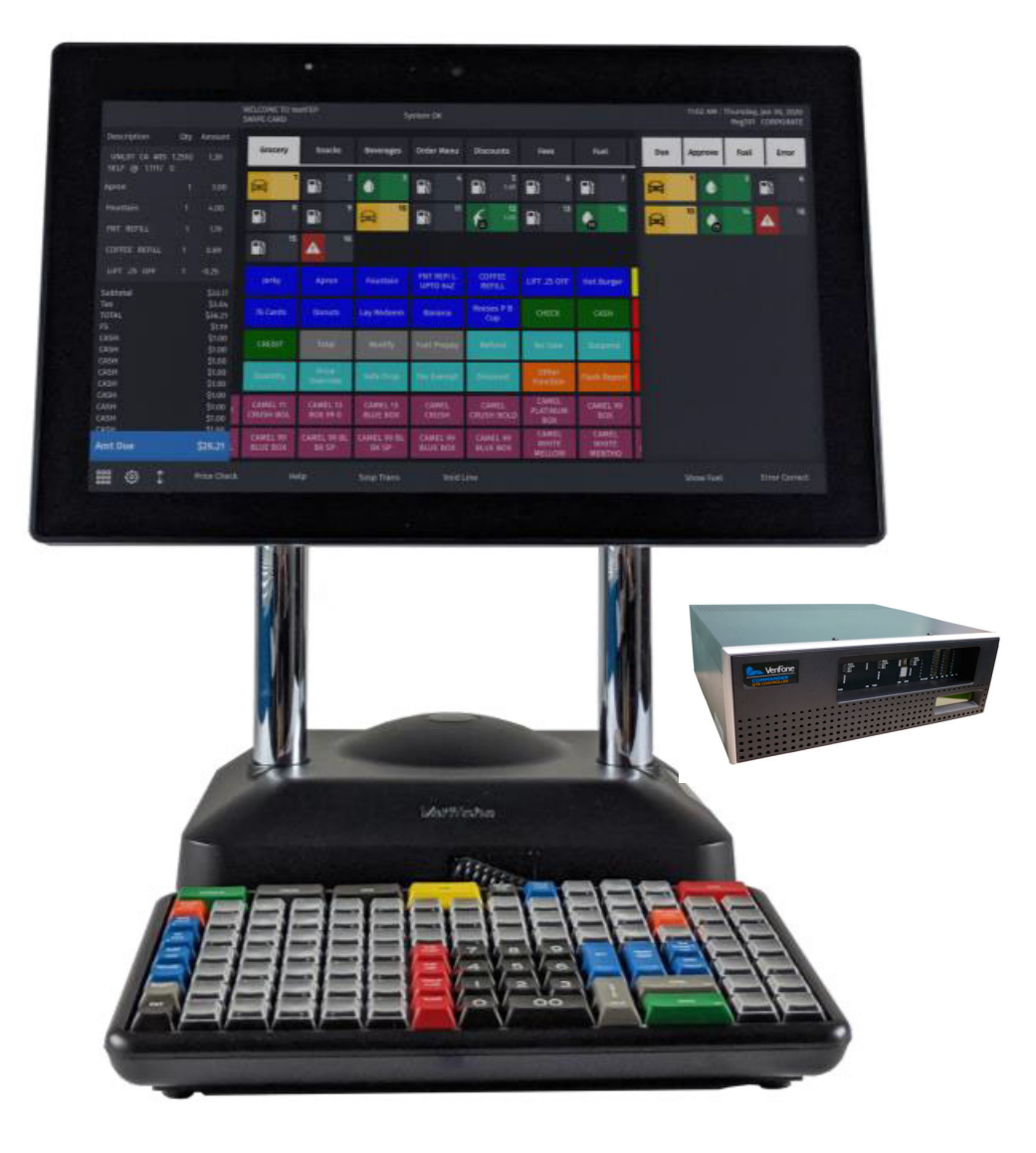

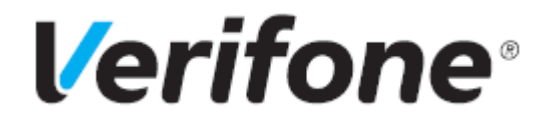

#### InComm

#### **Using This Feature Reference**

This Feature Reference provides detailed information on how to configure and use the InComm feature on Verifone's RubyCi and Commander Site Controller.

This feature reference includes the following sections, the information in which pertain to both the RubyCi and the Commander Site Controller.

- Overview This section contains a brief description, requirements and the supported hardware configurations for the InComm feature on the related Site Controller.
- Configuring This section contains information on how to configure the InComm feature on the related Site Controller.
- Using This section describes how to prepare the specific Site Controller for the InComm feature.
- **Reporting** This section contains sample reports with a detailed report description for the InComm feature on the specific Site Controller.

Verifone, Inc. 2744 N University Drive, Coral Springs, FL 33065 Telephone: +1 (800) 837-4366 http://www.verifone.com

© 2023 Verifone, Inc. All rights reserved.

No part of this publication covered by the copyrights hereon may be reproduced or copied in any form or by any means - graphic, electronic, or mechanical, including photocopying, taping, or information storage and retrieval systems - without written permission of the publisher.

The content of this document is subject to change without notice. The information contained herein does not represent a commitment on the part of Verifone. All features and specifications are subject to change without notice. holders.

# **Revision History**

| Date       | Description                                                                                                    |  |  |
|------------|----------------------------------------------------------------------------------------------------|--|--|
| 02/22/2016 | Added Sapphire Chapter.                                                                                        |  |  |
| 03/07/2016 | Added EPS Network Configuration, Configure InComm in a Sapphire VIPER environment.                             |  |  |
| 06/23/2016 | Review Update. Addition of Configuration Client for support in a Sapphire VIPER environment.                   |  |  |
| 09/15/2016 | Updated Format.                                                                                                |  |  |
| 05/02/2017 | Added InComm Fraud Charge Prompts.                                                                             |  |  |
| 07/18/2017 | Updated with content to clear doubts raised by InComm                                                          |  |  |
| 10/02/2018 | Made clarifications throughout the document.                                                                   |  |  |
| 04/12/2019 | Removed text pertaining to Entry Flag since it is not visible to the user.                                     |  |  |
| 05/01/2020 | Added information on DCR Authorization Limit. Removed information on Sapphire, which is no longer supported.   |  |  |
| 09/04/2020 | Updated Store ID, Terminal ID ad Dealer ID description. Changed the document structure to number the chapters. |  |  |
| 11/11/2020 | Updated "Evaluate" to "Pre-Validate".                                                                          |  |  |
| 23/12/2020 | Added note for the situation where an InComm card activation failed, but, the payment was successful.          |  |  |
| 02/27/2023 | Updated UI, removed Sapphire sections and updated branding.                                                    |  |  |

# CONTENTS

| 1. ( | Overview                                                |
|------|---------------------------------------------------------|
|      | Feature Description                                     |
|      | Supported Hardware Requirements 1                       |
|      | Supported Products                                      |
|      | FastCard                                                |
|      | FastPIN                                                 |
|      | Third-Party Gift Cards                                  |
|      | Closed Loop or Gift Cards 2                             |
|      | Financial Gift Cards                                    |
|      | General Purpose Reloadable Cards 2                      |
|      | Real Time Recharge Cards   3                            |
|      | Product Authorization Cards                             |
|      | Glossary of Terms                                       |
|      | Incomm Reference Table                                  |
| 2    | Configuring InComm                                      |
| Ζ.   |                                                         |
|      | InComm Departments                                      |
|      | InComm Card Types, Transaction Types, and Product Codes |
|      | Configuring Departments                                 |
|      | Configuring PLUs                                        |
|      | Enabling InComm                                         |
|      | Configuring Prepaid Network                             |
|      | Configuring Prepaid Departments                         |
|      | Configuring Prepaid Network Messages                    |
|      | Configuring InComm FEP and Cards                        |
|      | FEP Tab                                                 |
|      | FEP Card Tab                                            |
| 2    |                                                         |
| 5.   |                                                         |
|      | Card Activation                                         |
|      | One Step POS Card Activation                            |
|      | Two Step POS Card Activation                            |
|      | Prepaid Network Messages                                |
|      | Guideline Message Prompt                                |
|      | Purchase Message Prompt                                 |
|      | Cancel Message Prompt                                   |
|      | Real Time Recharge (RTR)                                |
|      | RTR Steps                                               |

|     | Wireless Recharge Steps       |
|-----|-------------------------------|
| S   | wipe Reload                   |
|     | Swipe Reload Steps            |
| F   | astPIN Sale                   |
|     | FastPIN Sale Steps            |
| E   | nable Device / Handset Unlock |
|     | One Step Handset Unlock       |
|     | Two Step Handset Unlock       |
| R   | echarge                       |
|     | Recharge Steps                |
| C   | ard Deactivation              |
|     | Card Deactivation Steps       |
| F   | astPIN Return                 |
|     | FastPIN Return Steps          |
| D   | isable Device / Handset Lock  |
|     | One Step Handset Lock         |
|     | Two Step Handset Lock         |
| C   | ard Redemption                |
|     | Card Redemption Steps         |
|     | Card Redemption Lock          |
| Ir  | ndoor Pre-Pay Sale            |
|     | Indoor Pre-pay Sale Steps     |
| C   | utdoor Pre-Pay Sale           |
|     | Outdoor Pre-pay Sale Steps    |
| C   | ard Redemption Unlock         |
| Ir  | ndoor Completion              |
| _   | Indoor Completion Steps       |
| C   | utdoor Completion             |
| -   | Outdoor Completion Steps      |
| S   | 41                            |
|     | First Transaction             |
|     |                               |
| В   |                               |
|     | Balance Inquiry Steps         |
| 4 R | eporting 45                   |
| т   | erminal Batch Summary Report  |
| 1   |                               |
| т   | report Details                |
| 1   | Report Details                |
| F   | xception Report               |

| Report Details |                                         |                    |
|----------------|-----------------------------------------|--------------------|
| Report Details | • • • • • • • • • • • • • • • • • • • • | •••••••••••••••••• |

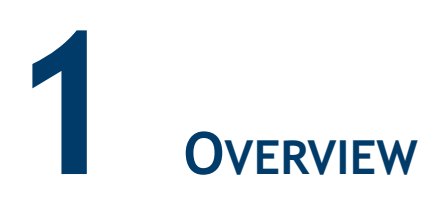

# **Feature Description**

InComm is a third-party provider of gift cards, stored value cards (private label gift cards), and prepaid items.

The Verifone EPS based application supports various InComm products and transactions.

# **Supported Hardware Requirements**

- Commander Site Controller with Topaz/Ruby2
- Commander Site Controller base version 50 and higher
- RubyCi with Topaz/Ruby2
- Payment PIN pad(s)
- Fuel Dispensers with Dispenser Card Reader (DCR)

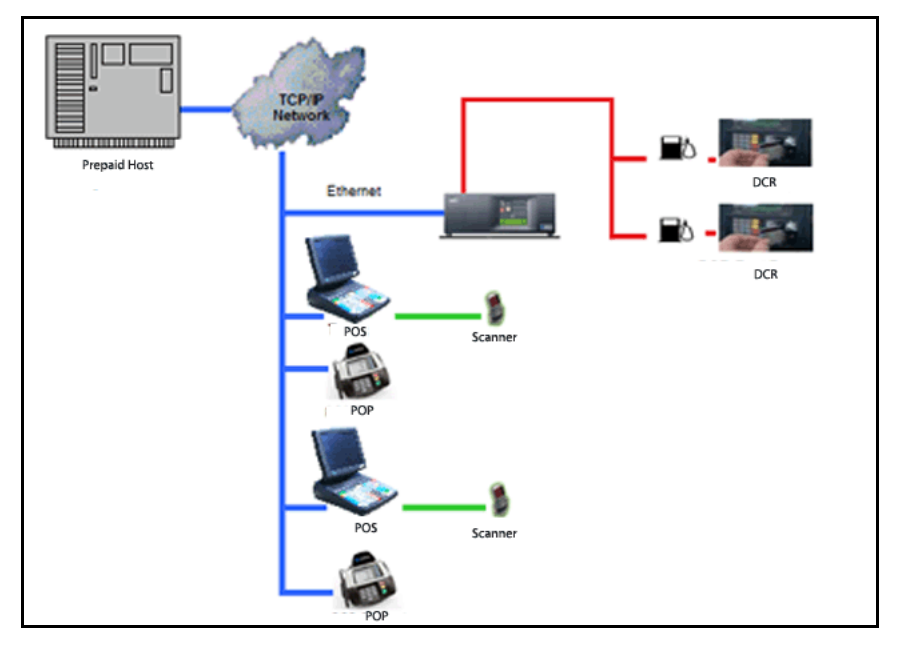

# **Supported Products**

In order to set up a product which has multiple sub-products assigned to it, use Menu Chains. Refer the topic "Menus" in the Commander User Reference Manual for help in creating Menu Chains.

#### FastCard

FastCard is InComm's brand name for pre-denominated, multi-denominated, or opendenominated card-based products which have no redeemable value until activated at the POS. These cards, also known as content cards, may be used for Prepaid Wireless, Long Distance, Internet Gaming, Music Downloads, Downloadable Ring Tones, or other prepaid products. InComm is the database of record for the associated product data.

#### FastPIN

FastPIN is InComm's brand name for products that have a Personal Identification Number (PIN). The PIN is delivered to the Point of Sale (POS) at time of purchase, and is printed on the POS receipt along with Product Terms and Conditions for customer use.

#### **Third-Party Gift Cards**

Third-Party Gift Cards can be used for payment after activation at third-party stores. InComm facilitates the activation and deactivation requests, but the product activation, associated processing rules and card balance, are handled by third-party card processors.

#### **Closed Loop or Gift Cards**

Closed Loop or Gift Cards are private labeled cards redeemable only at the issuing retailer, that can be used as a method of payment through the InComm network.

#### **Financial Gift Cards**

Financial Gift Cards are third-party prepaid open loop cards that are universal and can be used wherever the financial institution logos (e.g., VISA, American Express, etc.) are accepted.

InComm facilitates the activation and deactivation requests of these cards, but is not the database of record for processing. These cards typically require an activation fee to complete the sale.

#### **General Purpose Reloadable Cards**

General Purpose Reloadable (GPR) Cards are third-party prepaid open loop cards that are universal and can be used wherever the financial institution logos (e.g., VISA, American Express, etc.) are accepted. InComm facilitates the activation and deactivation requests of these cards, but is not the database of record for processing. These cards can be reloaded after initial sale and activation. By law, consumer Personal Identification information must be collected and verified prior to allowing consumers to reload and/or use a GPR card depending on the card issuer. These cards typically require a fee to complete the activation or reload.

#### **Real Time Recharge Cards**

Real Time Recharge Cards (RTR) are third-party wireless cards that allow a consumer to replenish their mobile account using their telephone number or alphanumeric account number at the point of sale.

#### **Product Authorization Cards**

Product Authorization Cards involve products or devices purchased by a consumer that require activation prior to use. InComm facilitates the activation and deactivation requests, but is not the database of record for processing.

# **Glossary of Terms**

The following terms and definitions will assist the reader with understanding the content of the Feature Reference.

| Terms      | Definitions                                           |
|------------|-------------------------------------------------------|
| СТІ        | Card Type Indicator                                   |
| DCR        | Dispenser Card Reader                                 |
| EOD        | End of Day                                            |
| EPS        | Electronic Payment Server                             |
| FEP        | Front End Processor                                   |
| FEP Module | Front End Processor Module running on EPS             |
| GPR        | General Purpose Reloadable (GPR) Cards                |
| IFSF       | International Forecourt Standards Forum               |
| МОР        | Method of Payment                                     |
| PAN        | Personal Account Number                               |
| PIN        | Personal Identification Number                        |
| PLU        | Price Look Up                                         |
| РОР        | Point of Purchase (commonly referred to as a PIN pad) |
| POS        | Point of Sales                                        |

| Terms | Definitions                         |
|-------|-------------------------------------|
| RTR   | Real Time Recharge                  |
| SAF   | Store and Forward                   |
| SMS   | Site Management Suite for Commander |
| TOR   | Time Out Reversal                   |
| UPC   | Universal Product Code              |

# Incomm Reference Table

|                            |      | Terms                                                          | Definitions                                                                                                    |
|----------------------------|------|----------------------------------------------------------------|----------------------------------------------------------------------------------------------------|
| FEP Network<br>Terminal ID | an8  | Field 41 - Terminal<br>Identification,<br>Card Acceptor        | Terminal ID. This field is usually<br>set as 5 digit store number + 3<br>digit lane number.                                                                                                    |
|                            |      |                                                                | In the Commander Site<br>Controller, the Terminal ID is a<br>single value per site. It is<br>required that the Terminal ID be<br>unique across all the sites.                                                                                  |
|                            |      |                                                                | Recommendation: set this<br>configuration value to the 5<br>digit site ID (zero padded) and<br>lane number 000. For example,<br>store number 141 would be set<br>as "00141000"("00141" = 5 digit<br>store ID, "000" = 3 digit lane<br>number). |
| FEP Dealer ID              | an50 | Field 32 -<br>Identification<br>Code, Acquiring<br>Institution | Merchant Retailer ID (assigned<br>by InComm). Set this to the<br>value given by InComm.                                                                                                    |
| FEP Store ID               | an15 | Field 42 -<br>Identification<br>Code, Card<br>Acceptor         | Store ID (5 digit store number<br>(zero padded) + merchant/<br>retailer name, such as<br>00141SUPERTSHOP)<br>This value's format may vary.                                                                                                    |
|                            |      |                                                                | An InComm integration project resource provides the format.                                                                                                    |

# **2**CONFIGURING INCOMM

Configuring the InComm feature encompasses:

- Enabling or disabling InComm transaction processing.
- Setting departments and PLUs for selling InComm products.
- Enabling or disabling each transaction type.
- Determining if validation is required for each transaction type.
- Specifying the Ticket Security Level for each transaction type.
- Creating PLUs and departments as part of the initial configuration.

# InComm Departments

Before you begin the actual InComm configuration, you must set up departments for each transaction type. This configuration includes:

- A unique product code with a corresponding transaction type assigned to each department.
- The Product Codes to be used for each transaction type.
- These departments can then be linked to networks using the new Electronic Payment Server (EPS) Prepaid Configuration applet.

See the table below for a list of departments and product codes.

| Department Name                   | Product Code |
|-----------------------------------|--------------|
| Pin Activate Prepaid Card         | 560          |
| Enable Device Or Handset Unlock   | 562          |
| Third Party Prepaid Card Activate | 564          |
| Third Party Prepaid Card Reload   | 565          |
| Financial Prepaid Card Activate   | 566          |
| Proprietary Prepaid Card Activate | 568          |
| Proprietary Prepaid Card Reload   | 569          |
| General Purpose Activate          | 570          |
| General Purpose Reloadable        | 571          |

| Department Name             | Product Code |
|-----------------------------|--------------|
| Real Time Recharge          | 572          |
| Wireless Real Time Recharge | 573          |

- There could be multiple departments for the same transaction type.
- Each department can be assigned a fee.
- PLUs representing swipe reload products need to be linked to Swipe Reload department.
- If a fee is specified for Swipe Reload department, the fee is applied to all the swipe reload transactions.
- There is also an option to specify fee for a PLU. If a fee is specified for a PLU, it takes precedence over the department fee.
- To setup a general purpose reloadable card that prompts the customer to swipe the card on PIN pad after completing payment, do the following:
  - 1.) Create a new department and assign the general purpose reloadable card product code.
  - 2.) Create an Open PLU assigned to the gift card department for prompting recharge amount.

For easy access create a softkey for the Department and the PLU.

# InComm Card Types, Transaction Types, and Product Codes

| Card Type                              | Transaction Type                                                                                                    | Department and Product Code             |  |  |  |  |
|----------------------------------------|----------------------------------------------------------------------------------------------------|-----------------------------------------|--|--|--|--|
|                                        | Card Activation                                                                                                    | General Purpose Activate (570)          |  |  |  |  |
| Fast Card                              | Wireless<br>Recharge                                                                                                    | Wireless Recharge (573)                 |  |  |  |  |
|                                        | Card Deactivation                                                                                                    | General Purpose Activate (570)          |  |  |  |  |
|                                        | Fast PIN Sale                                                                                                    | PIN Activate Prepaid Card (560)         |  |  |  |  |
| Fast PIN                               | Fast PIN Return                                                                                                    | PIN Activate Prepaid Card (560)         |  |  |  |  |
| Third Party                            | Card Activation                                                                                                    | Third Party Prepaid Card Activate (564) |  |  |  |  |
| Gift Cards                             | Card Deactivation                                                                                                    | Third Party Prepaid Card Activate (564) |  |  |  |  |
| Closed Loop                            | Card Activation                                                                                                    | Proprietary Prepaid Card Activate (568) |  |  |  |  |
| Gift Cards                             | Card Deactivation                                                                                                    | Proprietary Prepaid Card Activate (568) |  |  |  |  |
|                                        | Recharge                                                                                                    | Proprietary Prepaid Card Reload (569)   |  |  |  |  |
| Financial Gift                         | Card Activation                                                                                                    | Financial Prepaid Card Activate (566)   |  |  |  |  |
| Cards                                  | Card Deactivation                                                                                                    | Financial Prepaid Card Activate (566)   |  |  |  |  |
| General<br>Purpose                     | Card Activation                                                                                                    | General Purpose Activate (570)          |  |  |  |  |
| Reloadable                             | Card Deactivation                                                                                                    | General Purpose Activate (570)          |  |  |  |  |
| Carus                                  | Swipe Reload                                                                                                    | General Purpose Reloadable (571)        |  |  |  |  |
| Real Time<br>Recharge                  | Real Time<br>Recharge                                                                                                    | Real Time Recharge (572)                |  |  |  |  |
| Product                                | Enable Device                                                                                                    | Enable Device / Handset Unlock (562)    |  |  |  |  |
| Authorization                          | Disable Device                                                                                                    | Enable Device / Handset Unlock (562)    |  |  |  |  |
| Balance<br>Redem<br>these a<br>transac | Balance Inquiry, Redemption, Card Redemption lock, Card<br>Redemption Unlock, and Store credit transactions are excluded as<br>these are not linked to product codes. These transactions (tender<br>transactions) are supported for InComm Closed Loop cards only |                                         |  |  |  |  |

# Configuring Departments

1. In Configuration Client, go to Store Operations > Merchandise.

| Security | Initial Setup | Store Operations   | Promos and Discounts | Forecourt | Devices | Payment Controller | Reporting | Tools | Help | Log Out |
|----------|---------------|--------------------|----------------------|-----------|---------|--------------------|-----------|-------|------|---------|
|          |               | Payment            |                      |           |         |                    |           |       |      |         |
|          |               | Merchandise        |                      |           |         |                    |           |       |      |         |
|          |               | Restrictions       |                      |           |         |                    |           |       |      |         |
|          |               | PLUs               |                      |           |         |                    |           |       |      |         |
|          |               | Sales              |                      |           |         |                    |           |       |      |         |
|          |               | Menu Keys          |                      |           |         |                    |           |       |      |         |
|          |               | Register           |                      |           |         |                    |           |       |      |         |
|          |               | Touch Screen       |                      |           |         |                    |           |       |      |         |
|          |               | House Account      |                      |           |         |                    |           |       |      |         |
|          |               | Group Price Change | 2                    |           |         |                    |           |       |      |         |

The Merchandise Configuration window appears.

| Merchandise Configuration                                                             |                           |                           |                                   |              |  |  |
|---------------------------------------------------------------------------------------|---------------------------|---------------------------|-----------------------------------|--------------|--|--|
| Categories Product Codes                                                              | Departments               |                           |                                   |              |  |  |
|                                                                                       |                           |                           |                                   | Add Delete   |  |  |
| Select Department 0001 - CIGARETTES 0002 - PREM CIGS - 1PK                            | Number                    | ount                      | Name<br>CIGARETTES<br>Max. Amount |              |  |  |
| 0003 - PRODUCE<br>0004 - DELI<br>0005 - DONUT/BAGEL<br>0006 - COEFEE                  | ■ 0.00<br>Product<br>0400 |                           | 0.00<br>Category                  |              |  |  |
| 0007 - MUGS<br>0008 - FOUNTAIN<br>0009 - HBA                                          | Fuel Tax                  | Exemption                 | 10001 - POEL                      | •            |  |  |
| 0010 - HBA TAX<br>0011 - GROCERY<br>0012 - ICE CREAM NOV                              | Fees                      |                           | Edit                              |              |  |  |
| 0013 - GROCERY TAX<br>0014 - PUBLICATIONS<br>0015 - NEWSPAPERS<br>0016 - FOOD SERVICE | ID Chec<br>2 - TOE        | k<br>BACCO ID CHECK       | Edit                              |              |  |  |
| 0017 - ICE CREAM DIP<br>0018 - HOT DOGGER<br>0019 - PLU NOT FOUND                     | Taxes                     | νīε                       | Edit                              |              |  |  |
| 0020 - FUEL<br>0021 - SANDWICH<br>0022 - V-POWER                                      | Blue Lav                  | ws                        | Edit                              |              |  |  |
| 0025 - DIESEL<br>0024 - SOUP AND SALADS<br>0025 - Phone Cards<br>0026 - GIFT CARDS    | - Optio                   | Allow Food Stamps         | Allow Spec                        | ial Discount |  |  |
|                                                                                       |                           | Allow Fractional Quantity | Negative D                        | epartment    |  |  |
|                                                                                       |                           | n der Department          |                                   | e Department |  |  |

2. Select the [Departments] tab. The Department form appears.

| Merchandise Configuration                |    |                           |                        |
|------------------------------------------|----|---------------------------|------------------------|
| Celegories Product Codes                 | Da | partmants                 |                        |
|                                          |    |                           | Add Delete             |
| Select Department                        |    | Number                    | Neme                   |
| 9022 - BEER 6PK                          | *  | 500                       | Gift Cards             |
| 9023 - BEER SINGLES<br>9024 - BEER OTHER |    | Min. Amount               | Max. Amount            |
| 9025 - WINE COOLERS                      |    | 1.00                      | 100.00                 |
| 9030 - MONEY ORDERS                      |    | Product Code              | Cetenory               |
| 9031 - M.O.FEE<br>9032 - BOTTLE DEPOSIT  |    | 0564 - 3RD PARTY PP CA    | 0025 - Prepeid Cards   |
| 9033 - BOTTLE RETURN                     |    | Fuel Tex Exemption        |                        |
| 9034 - TAX COUPON                        |    |                           |                        |
| 9036 - ADF                               |    | Fees                      |                        |
| 9039 - CAR WASH                          |    |                           | Edit                   |
| 9040 - UNLD.                             |    | 1                         |                        |
| 9042 - PREM.                             |    | ID Check                  |                        |
| 9043 - DIEBEL                            |    |                           | Edit                   |
| 9044 - KEROS.<br>9050 - RULINOT FOUND    |    | Tana                      |                        |
| 9060 - MISC                              |    | 1-STATE                   | EC                     |
| 9070 - TOBACCO                           |    |                           |                        |
| 9081 - SUBWAY                            | _  | Blue Levis                |                        |
| 9992 - FEE                               |    |                           | Edt                    |
| 9995 - TEST A DEPT                       | =  | 1                         |                        |
| 9996 - TEST B DEPT<br>9997 - TEST C DEPT |    | Options                   |                        |
| 9998 - MANUAL FUEL DEF                   |    |                           |                        |
| 0                                        | 4  | Allow Food Stamps         | Allow Special Discount |
|                                          |    | Allow Erectional Quantity | Negative Department    |
|                                          |    |                           |                        |
|                                          |    | Fuel Department           | Money Order Department |
|                                          |    |                           |                        |
|                                          |    |                           |                        |

- 3. Select [Add] to set up an InComm Department, or **Delete** to delete an existing department.
- 4. Configure the Department parameters as listed in the table below.

| Value        | Description                                                    |  |
|--------------|----------------------------------------------------------------|--|
| Department   |                                                                |  |
| Number       | Sets the new department number.                                |  |
| Name         | Describes the department.                                      |  |
| Min. Amount  | Sets the minimum allowable dollar amount for a line item sale. |  |
| Max. Amount  | Sets the maximum allowable dollar amount for a line item sale. |  |
| Product Code | Set by the network. Categorizes the products sold.             |  |

| Value                                                                                                    | Description                                                  |  |  |  |
|----------------------------------------------------------------------------------------------------|--------------------------------------------------------------|--|--|--|
| If a PLU and a department have different codes, the product code<br>assigned to the PLU overrides but only if the product code in the PLU<br>File ≠ 0.             |                                                              |  |  |  |
| Category                                                                                                    | Sets the category if categories are used in this department. |  |  |  |
| Categories are set up in Store Operations > Merchandise > Category.                                                                                                |                                                              |  |  |  |
| Fuel Tax<br>Exemption                                                                                                    | Sets the fuel tax exemption that applies in this department. |  |  |  |
| The parameter does not appear unless a fuel tax exemption record has been set up in <b>Forecourt &gt; Fuel Tax Exemption</b> . It apples to fuel departments only. |                                                              |  |  |  |
| FeesSet to automatically apply a fee to the sales<br>department.                                                                                                   |                                                              |  |  |  |
| ID Check                                                                                                    | Sets the appropriate ID Check in this department.            |  |  |  |
| Taxes                                                                                                    | Sets the tax is to be imposed in this department.            |  |  |  |
| Taxes are set up in Store Operations > Payment > Tax Rates.                                                                                                    |                                                              |  |  |  |
| Blue Laws Set to restrict the sales of an item in this department on designated days.                                                                              |                                                              |  |  |  |
| Blue Laws are set up in <b>Store Operations &gt; Restrictions &gt; Blue</b><br>Laws.                                                                               |                                                              |  |  |  |

Some of the items in this table require setup in pop-up windows, as listed below.

• Click [Edit] to open the Fees pop-up window; select the associated fee(s).

| Fees                   |             |
|------------------------|-------------|
|                        | *           |
| E 6PK. DEP             |             |
|                        | E           |
| M.O. FEE               |             |
|                        |             |
| REBATE TR              | *           |
| Select None Select All | Done Cancel |

• Click [Edit] to open the ID Check pop-up window; select the associated ID(s).

| ID Check                                             |      |        |
|------------------------------------------------------|------|--------|
| ALCOHOL ID CHECK<br>TOBACCO ID CHECK<br>Latery Check |      |        |
| Select None Select All                               | Done | Cencel |

• Click [Edit] to open the Taxes pop-up window; select the associated taxes.

| Taxes                  |             |
|------------------------|-------------|
| STATE                  | <u>^</u>    |
|                        | =           |
| State Alcoh            |             |
| City Alcoh             | -           |
| Select None Select All | Done Cencel |

• Click [Edit] to open the Blue Laws pop-up window; select the associated law.

| Blue Laws                            |             |
|--------------------------------------|-------------|
| Apply Blue Lew-1<br>Apply Blue Lew-2 |             |
| Select None Select All               | Done Cencel |

5. Configure the InComm Department Options.

| Ontions                   |                        |
|---------------------------|------------------------|
| Options                   |                        |
|                           |                        |
|                           |                        |
| Allow Food Stamps         | Allow Special Discount |
|                           |                        |
| Allow Fractional Quantity | Negative Department    |
|                           |                        |
| Fuel Department           | Money Order Department |
|                           |                        |
|                           |                        |

| Value                                                                                                    | Description                                                                           |  |  |  |  |
|----------------------------------------------------------------------------------------------------|---------------------------------------------------------------------------------------|--|--|--|--|
| Options                                                                                                    |                                                                                       |  |  |  |  |
| Allow Food<br>Stamps                                                                                                    | Determines whether food stamps will be allowed for a sale made to this department.    |  |  |  |  |
| Allow Fractional<br>Quantity                                                                                                    | Permits the product to be sold in fractional quantities as needed in this department. |  |  |  |  |
| If this parameter is selected, all quantities entered in department<br>sales for this department are read as decimals. For example, if the<br>quantity is 1 3/4 lbs of turkey, key [1] [7] [5]. If this parameter is not<br>selected, all quantities entered are read as whole numbers. |                                                                                       |  |  |  |  |
| Fuel DepartmentDefines the department as a fuel department.                                                                                                    |                                                                                       |  |  |  |  |
| If the Fuel Department option is selected, then do not select "Mark as Negative."                                                                                                    |                                                                                       |  |  |  |  |
| Allow Special<br>Discount                                                                                                    | Permits items in this department may have a special discount applied to them.         |  |  |  |  |
| If this parameter is selected, then Special Discount MOP should be set up in <b>Store Operations &gt; Payment &gt; MOP</b> with Special Discount MOP Code.                                                                                                    |                                                                                       |  |  |  |  |
| Negative<br>Department                                                                                                    | Permits transaction amounts to be subtracted from receipt and report totals.          |  |  |  |  |
| Money Order<br>Department                                                                                                    | Defines the department as a money order department.                                   |  |  |  |  |
| If this parameter is selected, then do not select <b>"Mark as Negative."</b>                                                                                                    |                                                                                       |  |  |  |  |

6. Select [Save] to accept, or [Cancel] to exit without saving changes.

# Configuring PLUs

PLUs represent a sellable item. Multiple PLUs can then be linked to a department.

1. From the Configuration Client, go to: **Store Operations > PLUs**.

| Security | Initial Setup | Store Operations   | Promos and Discounts | Forecourt | Devices | Payment Controller | Reporting | Tools | Help | Log Out |
|----------|---------------|--------------------|----------------------|-----------|---------|--------------------|-----------|-------|------|---------|
|          |               | Payment            |                      |           |         |                    |           |       |      |         |
|          |               | Merchandise        |                      |           |         |                    |           |       |      |         |
|          |               | Restrictions       |                      |           |         |                    |           |       |      |         |
|          |               | PLUs               |                      |           |         |                    |           |       |      |         |
|          |               | Sales              |                      |           |         |                    |           |       |      |         |
|          |               | Menu Keys          |                      |           |         |                    |           |       |      |         |
|          |               | Register           |                      |           |         |                    |           |       |      |         |
|          |               | Touch Screen       |                      |           |         |                    |           |       |      |         |
|          |               | House Account      |                      |           |         |                    |           |       |      |         |
|          |               | Group Price Change | 2                    |           |         |                    |           |       |      |         |
|          |               | Group Price Change | ·                    |           |         |                    |           |       |      |         |

The Price Look Up Manager window appears.

| Price Look Up Manager                  |                                                                               |
|----------------------------------------|-------------------------------------------------------------------------------|
|                                        | Add Delete                                                                    |
| Page 1 of 314                          | PLU 000000000000 0 000                                                        |
| Previous Retrieve PLUs Next            | Description PLANTERS DAYBRK APPLE CN                                          |
| UPC Date 🔺                             | Price 0.99 Sell Unit 1.000                                                    |
| 0000000000000000 PLANTERS DAYBRK A     |                                                                               |
| 0000000000017/000 \$1 SCR OFF          | Department   0017 - ICE CREAM DIP                                             |
| 000000000024/000 \$2 SCR OFF F         | Product Code                                                                  |
| 0000000000031/000 \$5 SCR OFF          | Fees                                                                          |
| 00000000048/000 \$10 SCR OFF           |                                                                               |
| 00000000000000000000000000000000000000 | ID Check Edit                                                                 |
| 0000000000085/000 MED COFFEE FACH      |                                                                               |
| 0000000000093/000 LG COFFEE EACH       | Taxes 2-LLDURY                                                                |
| 0000000000109000 8/ HAM & TKY SUB      |                                                                               |
| 0000000000116/000 SKNR RDCTN PRGRM     | Blue Lews                                                                     |
| 000000000123/000 BASIC PK              |                                                                               |
| 000000000130/000 8/ MEATBALL SUB       | Properties                                                                    |
| 0000000000147/000 8/ SEAFD WHITE S     |                                                                               |
| 000000000154/000 8/ SEAFD WHEAT 8 🐨    |                                                                               |
| 4 III +                                | C Open C Not sold                                                             |
|                                        | Returneble Food Stemp                                                         |
|                                        |                                                                               |
|                                        | Special Discount Promo                                                        |
|                                        | Frectional City                                                               |
|                                        |                                                                               |
|                                        | Tavable Rebate                                                                |
|                                        | The Property The Theorem                                                      |
|                                        | Additional amount against which tax is to be calculated when this PLU is sold |
|                                        | Rebete non Texes Edit                                                         |
|                                        | Amount                                                                        |
|                                        |                                                                               |
|                                        |                                                                               |

2. Click [Add] to set up a new PLU, or [Delete] to delete an existing PLU.

3. Configure the Price Look Up Manager parameters in the pop-up window.

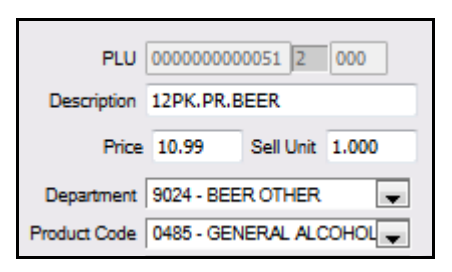

| Value        | Description                                                |  |
|--------------|------------------------------------------------------------|--|
| PLU Manager  |                                                            |  |
| PLU          | Sets the Price Look Up number or scan barcode for the PLU. |  |
| Description  | Department description.                                    |  |
| Price        | Sets the PLU unit cost.                                    |  |
| Sell Unit    | Sets the PLU sell unit.                                    |  |
| Department   | Assigns the Prepaid Department.                            |  |
| Product Code | Assigns the unique product code.                           |  |
| Fees         | Set this parameter to apply fees automatically.            |  |
| ID Check     | Select this parameter if the item requires an ID check.    |  |
| Taxes        | Sets the taxes to be imposed.                              |  |
| Blue Laws    | Set to restrict the sales of an item on designated days.   |  |

• Click [Edit] to open the Fees pop-up window; select the associated fee(s).

| Fees                   |             |
|------------------------|-------------|
|                        | *           |
| E GPK. DEP             |             |
|                        | =           |
| M.O. FEE               |             |
| CS DEP                 |             |
| REBATE TR              | -           |
| Select None Select All | Done Cencel |

• Click [Edit] to open the ID Check pop-up window; select the associated ID(s).

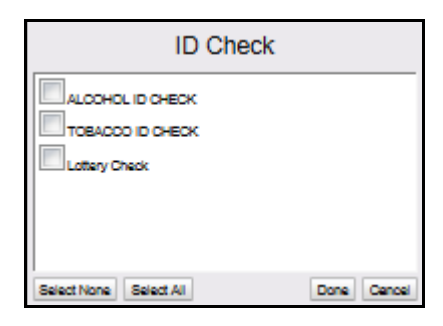

• Click [Edit] to open the Taxes pop-up window; select the associated taxes.

| Taxes                                                         |             |
|---------------------------------------------------------------|-------------|
| STATE<br>LUKURY<br>PREPAID STATE<br>State Alcoh<br>City Alcoh |             |
| Select None Select All                                        | Done Cencel |

• Click [Edit] to open the Blue Laws pop-up window; select the associated law.

| Blue Laws                       |             |
|---------------------------------|-------------|
| Apply Bue Lew-1 Apply Bue Lew-2 |             |
| Select None Select All          | Done Cencel |

4. Configure the PLU Properties.

| Properties       |            |
|------------------|------------|
| 📝 Open           | Vot Sold   |
| Returnable       | Food Stamp |
| Special Discount | Promo      |
| Fractional Qty   |            |

| Value      | Description                         |
|------------|-------------------------------------|
| Properties |                                     |
| Open       | Permits the PLU to be an open item. |
| Returnable | Allows the product to be returned.  |

| Value            | Description                                                        |
|------------------|--------------------------------------------------------------------|
| Special Discount | Permits special discounts for the PLU.                             |
| Fractional Qty   | Permits the product to be sold in fractional quantities as needed. |
| Not Sold         | Prohibits the product from being sold.                             |
| Food Stamp       | Permits food stamps to be used to purchase this PLU.               |
| Promo            | Permits the product to be included in a promo.                     |

5. Configure the PLU Taxable Rebate parameters.

| Taxable Rebate                |                                                  |
|-------------------------------|--------------------------------------------------|
| Additional amount against whi | ch tax is to be calculated when this PLU is sold |
| Rebate 00.25                  | Taxes 6 - Local Alcoh Edit                       |

| Value          | Description                              |
|----------------|------------------------------------------|
| Taxable Rebate |                                          |
| Rebate Amount  | Sets the rebate amount for the PLU.      |
| Taxes          | Sets the taxes to be imposed on the PLU. |

6. Select [Save] to accept, or [Cancel] to exit without saving changes.

# Enabling InComm

1. From the Configuration Client, go to: **Payment Controller > EPS Prepaid Configuration**.

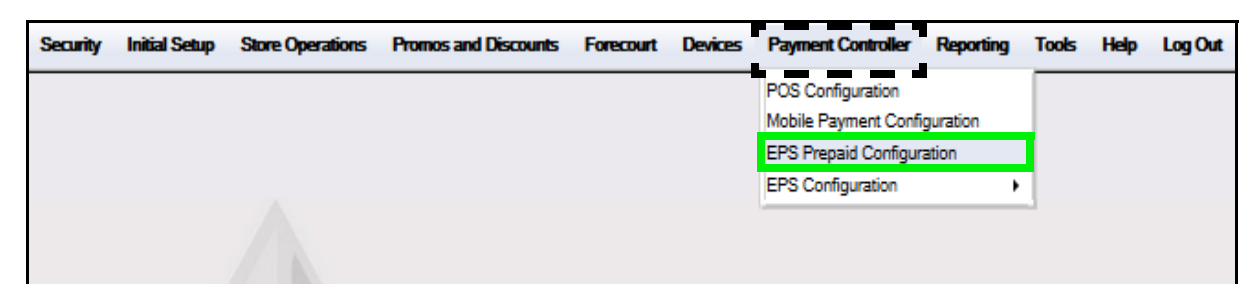

## **Configuring Prepaid Network**

Configure the Prepaid Network parameters as shown in the table below.

| Prepaid Network |              |
|-----------------|--------------|
| Network Name    | incomm 💌     |
| Enabled         | $\checkmark$ |

| Value           | Description                  |
|-----------------|------------------------------|
| Prepaid Network |                              |
| Network Name    | Select [InComm].             |
| Enabled         | Enables the Prepaid Network. |

## **Configuring Prepaid Departments**

1. In the Prepaid Department section, select [Add].

| apaid Network                                                              |                   |                   |                   |
|----------------------------------------------------------------------------|-------------------|-------------------|-------------------|
| etwork Name incomm                                                         |                   |                   |                   |
| Enabled 🔽                                                                  |                   |                   |                   |
| epaid Departments                                                          |                   |                   |                   |
|                                                                            |                   |                   | Reprint           |
| Department                                                                 | Enabled           | Pre -<br>Validate | Security          |
| Department                                                                 | Enabled           | Pre -<br>Validate | Security<br>Level |
| Department PIN_ACTIVATE_PREPAID_CARD REAL_TIME_RECHARGE                    | Enabled<br>V      | Pre -<br>Validate | Security<br>Level |
| Department PIN_ACTIVATE_PREPAID_CARD  REAL_TIME_RECHARGE  3rdpartyActivate | Enabled<br>V<br>V | Pre -<br>Validate | Security<br>Level |

2. Configure the Prepaid Department parameters as described in the table below.

| Value                                   | Description                                                                                                    |
|-----------------------------------------|----------------------------------------------------------------------------------------------------|
| Prepaid Departmen                       | ts                                                                                                    |
| Department                              | Sets the Prepaid Department to configure.                                                                                                    |
| Enabled                                 | Enables the selected Prepaid Department.                                                                                                    |
| Pre-Validate                            | Specifies whether an InComm Pre-Authorization<br>Request needs to be sent to the host when selling items<br>from the selected prepaid department. |
| The Pre-Aut<br>transaction<br>tendered. | horization Request is used to verify whether the actual<br>can be successfully completed before the payment is                                    |
| Reprint Security<br>Level               | Sets the security levels for reprinting the receipt at the POS.                                                                                   |
| Delete                                  | Allows an existing prepaid network to be deleted.                                                                                                 |

3. Configure Prepaid Network Messages.

| Value                       | Description                                                                                                    |
|-----------------------------|----------------------------------------------------------------------------------------------------|
| Prepaid Network<br>Messages |                                                                                                    |
| Show Guideline              | Enables Guideline Message prompt. Instructs cashier to follow guidelines when selling items from a prepaid department.                                                          |
| Show Purchase               | Enables Purchase Message prompt. Appears after<br>Guideline Message prompt. Reminds cashier to only<br>disclose PIN for a prepaid item with customer present.                   |
| Show Cancel                 | Enables Cancel Prompt. Appears after cashier selects<br>NO on Purchase Message prompt screen. Informs<br>cashier prepaid item cannot be sold and is removed<br>from the ticket. |

#### **Configuring Prepaid Network Messages**

Three types of message prompts are displayed to the cashier during prepaid card activation / recharge process:

- Guideline message prompt: Guideline Prompt when enabled, prompts the cashier when a prepaid card activation item (ProdCode: 560 to 575) is added to the ticket. This message instructs the cashier to follow guidelines to avoid fraud. The default message for the guideline prompt is "Please ensure you are following AML fraud guidelines by not selling more than \$1900.00 in cards to one customer The limit is \$999.00 in the state of Arizona."
- **Purchase message prompt:** Purchase Prompt when enabled, prompts the cashier if PIN Activation item (ProdCode = 560) is added to the ticket. The purchase prompt appears after the Guideline Message Prompt if Guideline Prompt is enabled. The purchase prompt instructs the cashier not to take PINs for prepaid cards over the phone. The Purchase prompt has **YES** and **NO** buttons. If the cashier responds **YES**, then PIN Activation item can be added to the ticket. If the cashier responds **NO**, then PIN Activation item is not allowed for sale and the item is removed from the ticket with an error message. The default message for purchase prompt is "Is this purchase being made by someone on site?"
- **Cancel message prompt:** When the cashier responds with a **NO** to the Purchase Prompt, the PIN Activation item is removed from the ticket and Cancel Prompt message (if enabled) is shown to the cashier. This prompt is to inform the cashier that the item cannot be sold and is being removed. The default message for the Cancel Prompt is "PIN numbers are never to be given to anyone over the phone NO EXCEPTIONS!"

You can use the text boxes (shown below) to edit the default text if you wish.

| Prepaid Network Messages                                                                                                    |                                                    |                                                                                      |
|----------------------------------------------------------------------------------------------------|----------------------------------------------------|--------------------------------------------------------------------------------------|
| Show Guideline                                                                                                    | Show Purchase                                      | Show Cancel                                                                          |
| Please ensure you are following<br>AML fraud guidelines by not<br>selling more than \$1900.00 in<br>cards to one customer - The limit<br>is \$999.00 in the state of<br>Arizona. | Is this purchase being<br>made by someone on site? | PIN numbers are never to<br>be given to anyone over<br>the phone - NO<br>EXCEPTIONS! |

- 1. Use the checkboxes above each message field to enable that message. (You can edit the text to suit your particular circumstances.)
- 2. Select [Save] to accept, or [Cancel] to exit without saving changes.

# Configuring InComm FEP and Cards

To configure the InComm as the EPS network, in Configuration Client, go to: **Payment** Controller > EPS Configuration > InComm Configuration, as shown below.

| Store Operations | Promos and Discounts | Forecourt | Devices | Payment Controller   | Reporting | Tools H    | Help    | Log Out            |
|------------------|----------------------|-----------|---------|----------------------|-----------|------------|---------|--------------------|
|                  |                      |           |         | POS Configuration    |           |            |         |                    |
|                  |                      |           |         | Mobile Payment Confi | guration  |            |         |                    |
|                  |                      |           |         | EPS Prepaid Configur | ation     |            |         |                    |
|                  |                      |           |         | EPS Configuration    | +         | EPS Glob   | al Con  | figuration         |
|                  |                      |           |         |                      |           | Buypass (  | Configu | uration            |
|                  |                      |           |         |                      |           | FullServic | Atten   | dant Configuration |
|                  |                      |           |         |                      |           | InComm (   | Configu | uration            |
|                  |                      |           |         |                      |           | FEPCFG     | linq    |                    |
|                  |                      |           |         |                      |           | PCATS01    | Loyal   | ty Configuration   |
|                  |                      |           |         |                      |           | PCATS02    | 2 Loyal | ty Configuration   |

The InComm Configuration window appears.

| InComm Configuration                                                                                                    |  |  |  |  |
|----------------------------------------------------------------------------------------------------|--|--|--|--|
| Edits require a one-time password (OTP)                                                                                                    |  |  |  |  |
| FEP FEP Card                                                                                                    |  |  |  |  |
| Network           FEP Enabled           Dealer ID           1234567890           Terminal ID           12345678                                                                           |  |  |  |  |
| Communication Options                                                                                                    |  |  |  |  |
| Mode<br>© IP<br>© Serial<br>Dial<br>Port 6007<br>Secondary IP address (IPV4 Format) 10, 71, 132, 61<br>Port 6007<br>Secondary IP address (IPV4) 10, 71, 132, 61<br>Secondary IP Port 6007 |  |  |  |  |
| FEP Parameters                                                                                                    |  |  |  |  |
| Store ID     12345       Print Gift Receipt     NEVER       Key Index     0                                                                                                    |  |  |  |  |
| -Fallback                                                                                                    |  |  |  |  |
| Enable Fallback Approvals       Maximum Transactions       99       Maximum Amount       999       Retry Interval in Seconds       5                                                      |  |  |  |  |

FEP configuration applies to all InComm products, so you must enable it on the main tab, then proceed to the FEP Card tab, as shown below.

## FEP Tab

To configure the FEP settings:

1. Select the [FEP] tab.

| InComm Configuration                  |                                             |  |  |  |
|---------------------------------------|---------------------------------------------|--|--|--|
| Edits require a one-time p            | Jassword (OTP)                              |  |  |  |
| FEP FEP Card                          |                                             |  |  |  |
| -Network                              |                                             |  |  |  |
|                                       |                                             |  |  |  |
| Dealer ID 1234567                     | /890                                        |  |  |  |
| Terminal ID 1234567                   | 8                                           |  |  |  |
|                                       |                                             |  |  |  |
| Communication Optic                   | ms                                          |  |  |  |
| Mode C                                | communication Options                       |  |  |  |
| . P                                   |                                             |  |  |  |
| O Serial                              | IP Address (IPV4 Format) 10. 71. 132. 61    |  |  |  |
| O Dial                                | Port 6007                                   |  |  |  |
|                                       | Secondary IP address (IPV4) 10. 71. 132. 61 |  |  |  |
|                                       | Secondary IP Port 6007                      |  |  |  |
|                                       |                                             |  |  |  |
| FEP Parameters                        |                                             |  |  |  |
| Store ID 1234                         | 5                                           |  |  |  |
| Print Gift Receipt NEV                | ER V                                        |  |  |  |
| Key Index 0                           | Key Index 0                                 |  |  |  |
| Eallback                              |                                             |  |  |  |
|                                       |                                             |  |  |  |
| Enable Fallback Approva               | als 🗌                                       |  |  |  |
| Maximum Transactio                    | ns 99                                       |  |  |  |
| Maximum Amou                          | to E                                        |  |  |  |
| Retry Interval In Secon               | us 5                                        |  |  |  |
| I I I I I I I I I I I I I I I I I I I |                                             |  |  |  |

1. Configure the Network parameters. using your Terminal and Dealer IDs. (InComm provides these.)

Refer "Incomm Reference Table" on page 4 for more information.

| Network     |            |
|-------------|------------|
| FEP Enabled |            |
| Terminal ID | 12345678   |
| Dealer ID   | 1234567890 |

| Value       | Description      |
|-------------|------------------|
| Network     |                  |
| FEP Enabled | Enables the FEP. |

| Value       | Description                                                                                                    |
|-------------|----------------------------------------------------------------------------------------------------|
| Terminal ID | Terminal ID. This field is usually set as 5 digit store<br>number + 3 digit lane number. In the Commander<br>system, the Terminal ID is a single value per site. It is<br>required that the Terminal ID be unique across all the<br>sites.                                                |
|             | Recommendation: set this configuration value to the 5 digit site ID (zero padded) and lane number 000. For example, store number 141 would be set as "00141000"("00141" = 5 digit store ID, "000" = 3 digit lane number). An InComm integration project resource will provide the format. |
|             | Refer to "Incomm Reference Table" on page 4 for more information.                                                                                                    |
| Dealer ID   | Merchant Retailer ID (assigned by InComm). Set this to the value directed by InComm.                                                                                                    |
|             | Refer to "Incomm Reference Table" on page 4 for more information.                                                                                                    |

2. Configure the Communication Options parameters.

| Communication Options |                             |      |          |    |  |
|-----------------------|-----------------------------|------|----------|----|--|
| Mode                  | Communication Options       |      |          |    |  |
| IP                    | IP Address (IPV4 Format)    | 10.  | 71.132.  | 61 |  |
| O Dial                | Port                        | 6007 |          |    |  |
|                       | Secondary IP address (IPV4) | 10   | 71. 132. | 61 |  |
|                       | Secondary IP Port           | 6007 |          |    |  |
|                       |                             |      |          |    |  |

| Value                 | Description                                         |  |
|-----------------------|-----------------------------------------------------|--|
| Communication Options |                                                     |  |
| Mode                  | Select the [IP] mode.                               |  |
| IP Address            | Enter the Incomm Host <b><ip address=""></ip></b> . |  |
| Port                  | Enter the Primary Host <b><port></port></b> .       |  |

| Value                   | Description                              |
|-------------------------|------------------------------------------|
| Secondary IP<br>Address | Host Secondary IP Address if applicable. |
| Secondary IP Port       | Secondary Host Port if applicable.       |

3. Configure the FEP parameters, as shown below.

| FEP Parameters     |         |  |
|--------------------|---------|--|
| Store ID           | 12345   |  |
| Print Gift Receipt | NEVER 💌 |  |
|                    |         |  |

| Value              | Description                                                                                                    |  |  |  |
|--------------------|----------------------------------------------------------------------------------------------------|--|--|--|
| FEP                |                                                                                                    |  |  |  |
| Store ID           | Sets the Store ID.<br>Store ID (5 digit store number (zero padded) +<br>merchant/retailer name, such as 00141SUPERTSHOP)<br>This value's format may vary. An InComm integration<br>project resource will provide the format.<br>Refer to "Incomm Reference Table" on page 4<br>for more information. |  |  |  |
| Print Gift Receipt | Determines if a gift receipt prints.                                                                                                    |  |  |  |

4. Configure Fallback parameters as shown below.

| Fallback                  |     |
|---------------------------|-----|
| Enable Fallback Approvals |     |
| Maximum Transactions      | 99  |
| Maximum Amount            | 999 |
| Retry Interval in Seconds | 5   |
| Retry Limit               | 5   |

| Value                                       | Description                                                                                                    |
|---------------------------------------------|----------------------------------------------------------------------------------------------------|
| Fallback                                    |                                                                                                    |
| Enable Fallback<br>Approvals                | Enables Fallback Processing.                                                                                                    |
| Fallback inv<br>network con                 | olves a stand-in approval of activations in the event of nectivity failure with the InComm host.                                                           |
| After connec<br>the host who<br>Timeout rev | ctivity is established, the stored transactions are sent to<br>en a response is received or a Daily Close is performed.<br>ersal will be always supported. |
| Maximum<br>Transactions                     | Sets the Fallback Transaction Limit.                                                                                                    |
| Maximum Amount                              | Sets the Fallback Dollar Limit.                                                                                                    |
| Retry Interval in<br>Seconds                | Sets the SAF Retry Interval.                                                                                                    |
| Retry Limit                                 | Sets the SAF Retry Limit. Zero means retry indefinitely.                                                                                                   |

5. Select [Save] to accept, or [Cancel] to exit without saving changes.

## FEP Card Tab

1. In the InComm Configuration window, click on the [FEP Card] tab.

| FEP FEP Card |                   |           |     |        |
|--------------|-------------------|-----------|-----|--------|
| Select Card  | -Card Information |           | Add | Delete |
|              | Card Table Index  |           |     |        |
|              | Card Abbreviation |           |     |        |
|              | Card Name         |           |     |        |
|              | Lower ISO         |           |     |        |
|              | Upper ISO         |           |     |        |
|              | Pan Length        |           |     |        |
|              | SendTrack I       | Dont Send | T   |        |
|              | SendTrack II      | Dont Send | •   |        |
|              | Card Enabled      |           |     |        |
|              | Refund Allowed    |           |     |        |
|              | Card Limits       |           |     |        |
|              | DCR Auth Amount   |           |     |        |
|              |                   |           |     |        |

- 2. Select [Add] to configure the FEP Card, or [Delete] to remove an existing card.
- 3. Configure the card Information parameters as listed in the table below.

| Value                        | Description                                                            |  |  |
|------------------------------|------------------------------------------------------------------------|--|--|
| Card Information             |                                                                        |  |  |
| Card Abbreviation            | Two digit abbreviation for the given card.                             |  |  |
| Card Name                    | Name given to identify this entry.                                     |  |  |
| Lower ISO                    | Sets the low value of the card range.                                  |  |  |
| The entered of match the tal | card number must be greater than or equal to this number to ble entry. |  |  |

| Value                        | Description                                                                                                    |  |
|------------------------------|----------------------------------------------------------------------------------------------------|--|
| Upper ISO                    | Sets the high value of the card range.                                                                                                    |  |
| The entered of match the tal | card number must be less than or equal to this number to<br>ble entry.                                                                                                    |  |
| Pan Length                   | This entry must match the total number of digits embossed on the card.                                                                                                    |  |
| Send Track I                 | If two Send Track fields are set to 1, and the FEP accepts more than one track, then both will be sent.                                                                                                    |  |
|                              | <ul> <li>0 = Don't send Track 1 to the Host, or<br/>manually entered account.</li> </ul>                                                                                                    |  |
|                              | <ul> <li>1 = Primary track to send to the host.</li> </ul>                                                                                                    |  |
|                              | • 2 = Secondary track to send to the host.                                                                                                    |  |
| Send Track II                | If two Send Track fields are set to 1, and the FEP<br>accepts more than one track then both will be sent.<br>When both flags are non-zero, Send Track 2 has priority<br>over Send Track 1, if Track 2 data exists. |  |
|                              | <ul> <li>0 = Don't send Track 1 to the Host, or<br/>manually entered account.</li> </ul>                                                                                                    |  |
|                              | <ul> <li>1 = Primary track to send to the host.</li> </ul>                                                                                                    |  |
|                              | • 2 = Secondary track to send to the host.                                                                                                    |  |
| Card Enabled                 | Enables the selected proprietary card.                                                                                                    |  |
| Refund Allowed               | Permits refunds.                                                                                                    |  |

| Value           | Description                                                                                                    |
|-----------------|----------------------------------------------------------------------------------------------------|
| Card Limits     |                                                                                                    |
| DCR Auth Amount | Populate this field with the Authorization amount you want to use. This will allow you get an authorization for greater than \$1. |

4. Select [Save] to accept, or [Cancel] to exit without saving changes.

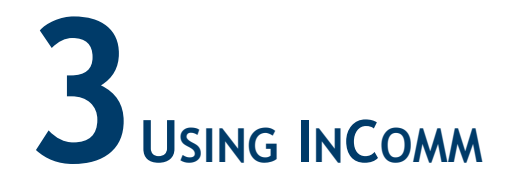

# **Card Activation**

When a customer purchases a card, the cashier must activate it in order for the customer to use it.

- The activation request changes the status of the card to Active.
- The transaction amount is always required for card activation even if the card is pre-denominated.
- InComm sends a message confirming activation success.
- This transaction is supported for all card-based products.

There are two ways to activate cards:

- One Step POS Card Activation with or without Pre-validate parameter enabled.
- Two Step POS Card Activation with or without Pre-validate parameter enabled.

#### **One Step POS Card Activation**

To do One step POS card activation, a cashier at an indoor POS adds a card activation to the merchandise (using the UPC on the card), and the customer pays the required amount. Activate the card as follows:

- 1. Initiate a transaction at the POS.
- 2. Scan the card's bar code.

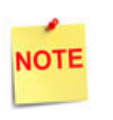

If Pre-validate parameter is enabled, the POS sends a preauthorization request for activation before totaling and tendering the sale.

3. Press [TOTAL], then select [CASH or CREDIT].

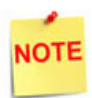

If the card is activated, an approved message is displayed on the POP device. If the card activation fails, a failure message displays.

NOTE

If a card activation failed but the payment was successful, merchant has to refund the purchase amount manually. The receipt prints with "EPS Prepaid Processing Failed, Refund Required". The refund can be done by ringing up a general purpose department which does not have the associated activation product code. A receipt prints displaying:

- masked account number
- authorization number
- balance amount

#### **Two Step POS Card Activation**

To do Two step POS card activation, a cashier adds card activation to the merchandise (using the UPC on the card), and the customer pays the required amount. Perform activation as follows:

1. Scan the bar code on the card or enter the [PLU].

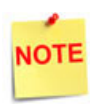

If Pre-validate parameter is enabled, the POS sends a preauthorization request for activation before swiping the card.

- 2. When prompted, swipe the card at the POS.
- 3. Press [TOTAL] > select [CASH or CREDIT].

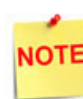

• If the card is activated, an approved message is displayed on the POP device.

• If the card activation fails, a message displays and a refund is required.

A receipt prints displaying:

- masked account number
- authorization number
- balance amount
- balance amount

#### **Example Receipts**

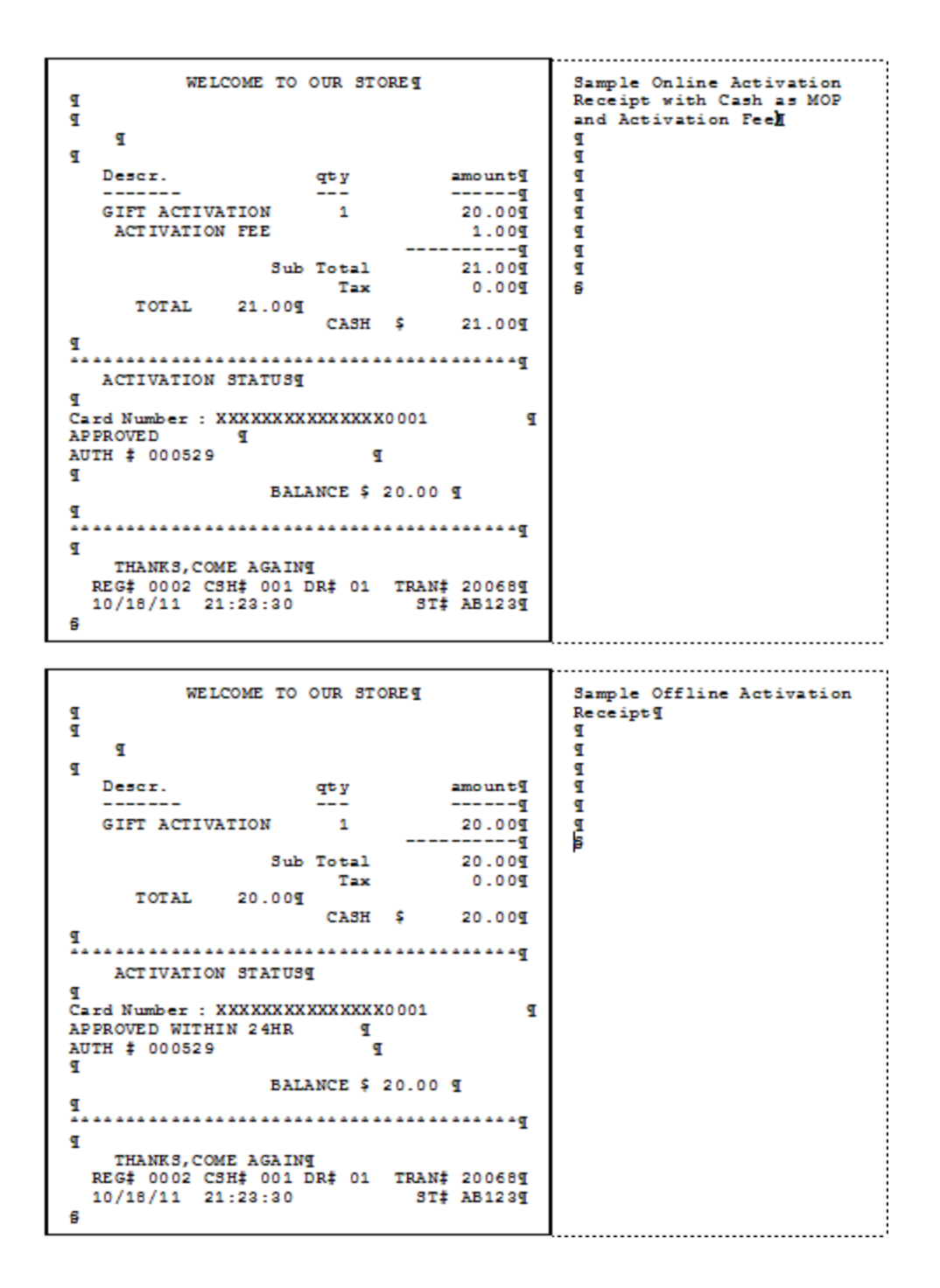

# **Prepaid Network Messages**

When Prepaid Network Messages are enabled in EPS Configuration, up to three types of messages will be displayed to the cashier during the prepaid card activation/recharge process.

The three message prompts are:

- Guideline
- Purchase
- Cancel

#### **Guideline Message Prompt**

When enabled, the Guideline Prompt will display when the first prepaid card activation item is added to the ticket.

This message will instruct the cashier to follow guidelines to avoid fraud.

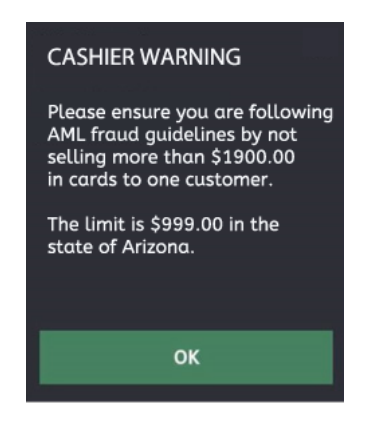

You can change the default message in Config Client under **Payment Controller > EPS Prepaid Configuration > Prepaid Network Messages.** 

#### Purchase Message Prompt

When enabled, the Purchase Message Prompt will display when the first PIN Activation item is added to the ticket.

This prompt will display after the Guideline Message Prompt (if enabled) and will instruct the cashier not to disclose PINs for prepaid cards if the customer is not physically present at the site.

On the prompt window there will be YES and NO buttons.

If the cashier responds YES, then the PIN Activation item sale can proceed.

If the cashier responds NO, then the PIN Activation item will be removed from the ticket with an error message.

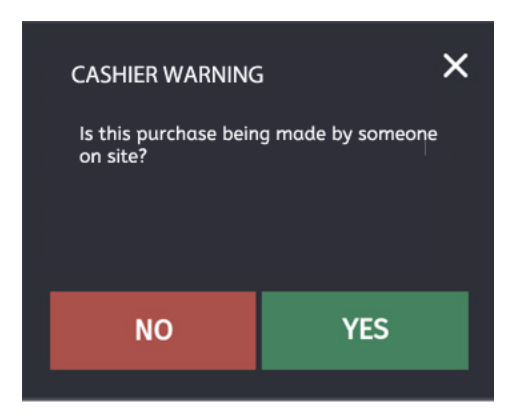

You can change this default message in Config Client under **Payment Controller > EPS Prepaid Configuration > Prepaid Network Messages**.

#### Cancel Message Prompt

When enabled, the Cancel Message Prompt will display after the cashier responds NO to the Purchase Prompt. This prompt is to inform the cashier that this item has been removed as it cannot be sold.

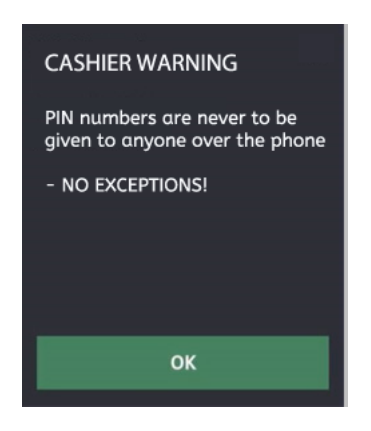

You can change this default message in Config Client under **Payment Controller > EPS Prepaid Configuration > Prepaid Network Messages.** 

# Real Time Recharge (RTR)

The Real Time Recharge transaction request is used to allow a customer to replenish their account using their telephone number or alphanumeric account number at the POP PIN pad.

• supported for wireless products

 initiated at an indoor POS when RTR is added to the merchandise and the payment is tendered

#### **RTR Steps**

- 1. From the POS, scan or enter the item [PLU].
- 2. Ask customer to enter their **<telephone number** or **alpha numeric account number>** on the POP PIN pad.
- 3. Press [TOTAL] > select [CASH or CREDIT].

An approved message displays on the POP PIN pad. A receipt prints displaying:

- telephone or account number
- authorization number
- balance amount
- terms and conditions

# Wireless Recharge

The Wireless Recharge transaction request is used to allow a customer to replenish a wireless account using a recharge card. This process begins at an indoor POS when Wireless Recharge is added to a department and the customer pays the required amount.

#### Wireless Recharge Steps

- 1. From the POS, enter the <amount>.
- 2. Press [Other Departments] > select the [Wireless Real Time Recharge] from the list.

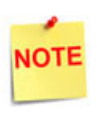

If Pre-validate parameter is enabled, the POS sends a preauthorization request for activation before swiping the card.

- 3. Ask customer to swipe their card on the POP PIN pad, then press [TOTAL].
- 4. Select [CASH or CREDIT].

The POP PIN pad will display an approved message, and the POP will print a receipt with the authorization number.

# Swipe Reload

The Swipe Reload transaction request adds monetary value to General Purpose Reloadable cards. This request is initiated at an indoor POS when Swipe Reload is added to the merchandise and the payment is tendered.

#### Swipe Reload Steps

1. From the POS, scan or enter the item [PLU].

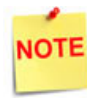

If Pre-validate parameter is enabled, the POS sends a preauthorization request for activation before swiping the card.

- 2. Ask customer to swipe their card on the POP PIN pad.
- 3. Press [TOTAL].
- 4. Select [CASH or CREDIT].

An approved message displays on the POP PIN pad. A receipt prints displaying:

- masked account number
- authorization number
- balance amount

## FastPIN Sale

The FastPIN Sale transaction request prompts the InComm system to return a message containing a PIN. The system initiates the request at an indoor POS when the cashier adds a Fast PIN Sale to the merchandise and the customer pays the appropriate amount.

#### FastPIN Sale Steps

1. From the POS, scan or enter the item [PLU].

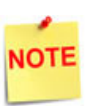

If Pre-validate parameter is enabled, the POS sends a preauthorization request for activation before swiping the card.

- 2. Press [TOTAL].
- 3. Select [CASH or CREDIT].

An approved message displays on the POP PIN pad. A receipt prints displaying:

- PIN
- terms and conditions

# Enable Device / Handset Unlock

The Enable Device/Handset Unlock transaction request is used to activate or unlock a locked handset. This allows the handset to be used and the value or call time added. A message is sent to the POS to confirm the transaction.

The Enable Device / Handset Unlock transaction can be completed in two ways:

- One Step Handset Lock
- Two Step Handset Lock

#### **One Step Handset Unlock**

The indoor POS initiates the One Step Handset Unlock transaction request when the cashier adds a Handset Unlock sale to the merchandise and the customer pays the appropriate amount.

One Step Handset Unlock Steps:

1. From the POS, scan the barcode or enter the handset [PLU].

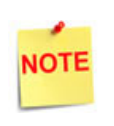

If Pre-validate parameter is enabled, the POS sends a preauthorization request for activation.

- 2. Press [TOTAL].
- 3. Select [CASH or CREDIT].

The POP PIN pad displays an Approved message. The POS prints a receipt with the serial number of the device.

#### Two Step Handset Unlock

An indoor POS initiates a Two Step Handset Unlock when a cashier adds a Handset Unlock to the merchandise, and the customer pays the required amount.

Two Step Handset Unlock Steps:

1. From the POS, scan the bar code or enter the handset [PLU].

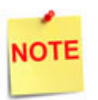

If Pre-validate parameter is enabled, the POS sends a preauthorization request for activation.

- 2. Press [TOTAL].
- 3. Select [CASH or CREDIT].
- 4. Scan the handset serial number bar code.

The POP PIN pad displays an Approved message, and the terminal prints a receipt with the serial number of the device.

## Recharge

The Recharge transaction request adds value to an account with a *"redeemed"* or *"active"* status. This transaction type is applicable to InComm managed Closed Loop cards. The Recharge transaction is initiated at an indoor POS when a Recharge is added to the merchandise and payment is tendered.

#### **Recharge Steps**

- 1. From the POS, enter the <amount>.
- 2. Press [Other Departments].
- 3. Select [Proprietary Prepaid Card Reload] from the list.

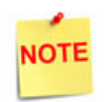

If Pre-validate parameter is enabled, the POS sends a preauthorization request for activation before swiping the card.

- 4. Ask customer to swipe card on the POP PIN pad.
- 5. Press [TOTAL].
- 6. Select [CASH or CREDIT].

An approved message displays on the POP PIN pad. A receipt prints displaying:

- masked account number
- authorization number
- recharge amount.

# **Card Deactivation**

The Card Deactivation transaction request allows a card to be deactivated for a refund or return. When a customer returns a Card purchased earlier, the indoor POS initiates a Card Deactivation transaction request.

#### **Card Deactivation Steps**

- 1. From the POS, press [REFUND].
- 2. Scan or enter the item [PLU].
- 3. Select [CASH or CREDIT].
- 4. Ask the customer to swipe the card on the POP PIN pad to deactivate the card.

The POP PIN pad displays an approved deactivation message, and the POS prints a receipt with the deactivation approval.

#### **FastPIN Return**

The FastPIN Return transaction request allows a return for a previously authorized PIN request. An indoor POS initiates this request when a customer returns a Fast PIN sale is.

#### FastPIN Return Steps

- 1. From the POS, press [REFUND].
- 2. Enter the item [PLU].
- 3. Select [CASH or CREDIT].
- 4. Enter the [PIN] and <approval code> of the FastPIN Sale.

The POP PIN pad displays an approved return message, and the POS prints a receipt with the return approval.

# Disable Device / Handset Lock

The Disable Device / Handset Lock transaction request is used to lock a handset or device when returned for a refund.

There are two ways a Disable Device/Handset Lock transaction can be completed:

- One Step Handset Lock
- Two Step Handset Lock

#### One Step Handset Lock

An indoor POS initiates a One Step Handset Lock transaction request when a customer returns a previously-purchased Handset Unlock transaction.

One Step Handset Lock Steps:

- 1. From the POS, press [REFUND].
- 2. Enter the item [PLU].
- 3. Select [CASH or CREDIT].

The POP PIN pad displays an Approved message, and the terminal prints a receipt with the serial number of the device.

#### Two Step Handset Lock

An indoor POS initiates a Two Step Handset Lock transaction request when a customer returns a previously-purchased Handset Unlock transaction.

Two Step Handset Lock Steps:

- 1. From the POS, press [REFUND].
- 2. Enter the item [PLU].
- 3. Select [CASH or CREDIT].
- 4. Scan the handset serial number barcode.

An approved message displays on the POP PIN pad. A receipt prints with the serial number of the device.

# **Card Redemption**

The Card Redemption transaction request is used to perform retail purchases using the available balance on the card, when the total purchase amount is known. The requested redemption amount will be deducted from the existing balance of the card.

An InComm host configuration option is available which can facilitate split-tender redemption transactions. When enabled, if the requested redemption amount is greater than the available card balance, the account balance is reduced to zero and the terminal displays the used balance.

The POS calculates the remaining transaction balance and prompts for another method of payment to complete the sale. This transaction is available for InComm managed Closed Loop cards.

An indoor POS initiates a Card Redemption transaction when a customer makes a merchandise purchase and wants to use the InComm Closed Loop card for payment.

#### Card Redemption Steps

- 1. Scan the card's barcode and enter the [PLU].
- 2. Press [TOTAL] and select [CREDIT].
- 3. Ask customer to swipe card on the POP PIN pad.

The POP PIN pad displays an Approved message, and the terminal prints a receipt displaying:

- masked account number
- authorization number
- card balance

#### Card Redemption Lock

The Card Redemption Lock transaction request is used to perform retail purchases using a card when the final purchase amount is not known and the purchase authorization is requested.

When the purchase involves fuel control:

• the transaction is submitted to InComm

- the card is blocked from further use until the terminal receives a Redemption Authorization with an unlock message
- a message is sent indicating the available balance on the card
- the fuel dispenser limit is set to the balance amount

Once the fuel is dispensed and sale is complete, a Card Redemption Authorization with Unlock message is submitted to complete the transaction. This transaction is available for InComm managed Closed Loop cards.

# **Indoor Pre-Pay Sale**

Indoor Pre-Pay Sale is a fuel prepay transaction request is initiated at the indoor POS and tendered using an InComm closed loop card.

#### Indoor Pre-pay Sale Steps

- 1. Enter the **<pump number**>.
- 2. Press [PREPAY].
- 3. Enter the <dollar amount>.
- 4. Press [TOTAL] and select [CREDIT].
- 5. Ask customer to swipe card on the POP PIN pad.

The POP PIN pad displays an Approved message, and the terminal prints a receipt displaying:

- masked account number
- authorization number

# **Outdoor Pre-Pay Sale**

When a customer swipes an InComm closed loop card at the DCR to purchase fuel, it initiates an Outdoor Pre-Pay Sale transaction request.

#### **Outdoor Pre-pay Sale Steps**

Swipe the card at the DCR. If approved, the DCR prints a receipt displaying:

- masked account number
- authorization number

# Card Redemption Unlock

The Card Redemption Unlock transaction request is sent to InComm to complete a locked Card Redemption. The unlock request must include the actual sale/transaction amount to be deducted from the card.

InComm will deduct the redemption amount from the card balance and unlock the card. The response message will indicate the actual transaction amount and remaining balance.

In the case of an overfill condition at a fuel pump, the response value may be less than the sale amount. This transaction is available for InComm managed Closed Loop cards.

## **Indoor Completion**

The Indoor Completion transaction request is initiated after a successful Card Redemption Lock message is received and customer fuels and hangs up the nozzle.

#### Indoor Completion Steps

The cashier claims the fuel sale at the POS. The POP PIN pad displays an Approved message displays on the POP PIN pad.

A receipt prints displaying:

- masked account number
- authorization number

# **Outdoor Completion**

The Outdoor Completion transaction request is initiated after a successful Card Redemption Lock message is received.

#### **Outdoor Completion Steps**

The customer completes fueling. The DCR prints a receipt displaying:

- masked account number
- authorization number

# **Store Credit**

Store Credit is a two part transaction.

#### **First Transaction**

The transaction request is initiated when a customer comes to the store to return a previous purchase.

- 1. Press [REFUND].
- 2. Scan or enter the item [PLU].
- 3. Select [CASH].

#### Second Transaction

Once the refund is complete, the cashier initiates a new transaction to activate an InComm Closed Loop card with the amount to be returned. The activated card is then given to the customer.

1. Scan the card's bar code at the POS.

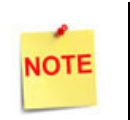

If Pre-validate parameter is enabled, the POS sends a preauthorization request for activation before totaling and tendering the sale.

- 2. Press [TOTAL].
- 3. Select [CASH].

If the card is activated, the POP device displays an Approved message, and the terminal prints a receipt displaying:

- masked account number
- authorization number
- balance amount

# **Balance Inquiry**

InComm will only return a card balance if the card is active and has a card table match. The inquiry is only available for InComm managed Closed Loop cards.

#### **Balance Inquiry Steps**

1. From the POS, go to the Network Manager Menu.

|   |                          | WELCOME TO OUR STORE<br>INSERT CARD OR | Receipt Printer Unavailat | ble     |     | 10:58 PM / | Tuesday, F<br>Reg102 C | eb 21, 2023<br>ORPORATE |
|---|--------------------------|----------------------------------------|---------------------------|---------|-----|------------|------------------------|-------------------------|
|   |                          |                                        |                           | ×       | Due | Approve    | Fuel                   | Error                   |
| Ň | 1. Reporting Menu        |                                        |                           |         |     |            |                        |                         |
| I | 2. Network Menu          |                                        |                           |         |     |            |                        |                         |
|   | 3. Fuel Manager Menu     |                                        |                           |         |     |            |                        |                         |
|   | 4. Maintenance           |                                        |                           |         |     |            |                        |                         |
|   | 5. Configuration Manager |                                        |                           |         |     |            |                        |                         |
|   |                          |                                        |                           |         |     |            |                        |                         |
|   |                          |                                        |                           |         |     |            |                        |                         |
|   |                          |                                        |                           |         |     |            |                        |                         |
|   |                          |                                        |                           |         |     |            |                        |                         |
|   | <u>ن</u> ي               | Help                                   | Clock In/Out              | Log Out | SI  | now Fuel   | Retur                  | n To Sales              |

#### 2. Select the [Card Balance Inquiry] option.

|                             | TAP CARD OI<br>SWIPE CARD | R Report<br>Receipt            | t Available<br>t Printer Unavailable |   |     | 11:01 PM | / Tuesday, F<br>Reg102 ( | eb 21, 2023<br>CORPORATE |
|-----------------------------|---------------------------|--------------------------------|--------------------------------------|---|-----|----------|--------------------------|--------------------------|
|                             |                           |                                |                                      | × | Due | Approve  | Fuel                     | Error                    |
| Network Menu                |                           |                                |                                      |   |     |          |                          |                          |
| 1. Pre-Authorization        |                           | 9. Diagnostic Pop Init         |                                      |   |     |          |                          |                          |
| 2. Card Balance Inquiry     |                           | 10. Send Offline Transactions  |                                      |   |     |          |                          |                          |
| 3. EPS Network Functions    |                           | 11. EPS Network Manager Functi |                                      |   |     |          |                          |                          |
| 4. EPS Network Reports      |                           | 12. EBT VOUCHER CLEAR          |                                      |   |     |          |                          |                          |
| 5. EPS Secure Reports       |                           | 13. MOBILE REPORTS             |                                      |   |     |          |                          |                          |
| 6. Dealer Configuration     |                           |                                |                                      |   |     |          |                          |                          |
| 7. Update Pop Card List     |                           |                                |                                      |   |     |          |                          |                          |
| 8. Diagnostic Check Host St | atus                      |                                |                                      |   |     |          |                          |                          |
|                             |                           |                                |                                      |   |     |          |                          |                          |
| iii \$ ↓                    |                           | Help Clock In/Out              |                                      |   | sł  | now Fuel | Previ                    | ous Menu                 |

A message displays, reading "Ask customer to swipe card. Follow PINpad instructions".

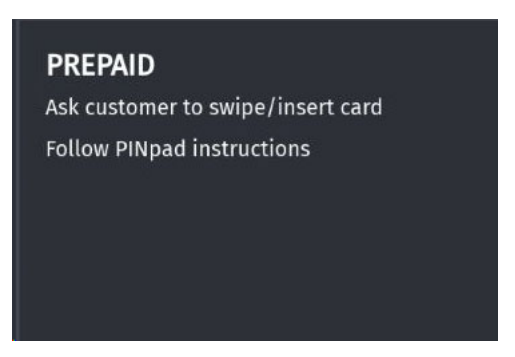

Ask the customer to swipe the card on the POP PIN pad. The POP PIN pad displays the approval and the balance amount.

A receipt will print.

|               | WELCOME TO OUR STOR         | Sample Balance Inquiry<br>Receipt |
|---------------|-----------------------------|-----------------------------------|
|               | 51# 0120                    |                                   |
| ACCT #        | **********************12.34 | •                                 |
| ENDING BALANC | CE 19.29                    |                                   |
| EXP DATE      | 12/31/2016                  |                                   |
|               | 01/01/2016 09:23:48         |                                   |

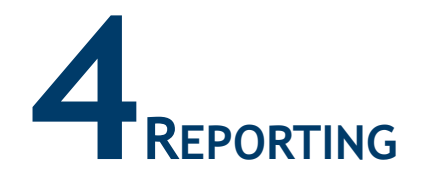

# Terminal Batch Summary Report

The Terminal Batch Summary Report contains separate sections for each of the transaction types that are supported. Each section shall contain total amount and count of transactions.

It is available at Network Manager > EPS Network Report > InComm > Terminal Batch Summary Report.

The EPS prompts for the terminal batch number. If zero is entered, the EPS prints the current open terminal batch.

|         | WELCOM      | E TO OU   | R STORE    |          | Sample Terminal Batch<br>Summary Report |
|---------|-------------|-----------|------------|----------|-----------------------------------------|
| * * * * | TERMINAL DA | Y SUMMA   | ARY REPOI  | RT * * * |                                         |
|         | TERM II     | ): 123456 | 78901      |          |                                         |
|         | DATE: 01/06 | /16 TIME  | E: 12:30:4 | 5        |                                         |
|         |             | DAY SEQ # | ¥ 010      |          |                                         |
| TRAN    | DATE        | TIME      | COUNT      | TOTAL    |                                         |
| GACT    | 02/05/16    | 23:30     | 91         | 4567.12  |                                         |
| FPIN    | 02/06/16    | 02:00     | 51         | 450.34   |                                         |
| RTR     | 02/06/16    | 06:15     | 75         | 2345.67  |                                         |
| SREL    | 02/06/16    | 09:30     | 82         | 1045.23  |                                         |

#### **Report Details**

- TITLE: Terminal Day Summary Report.
- TERM ID: Terminal Identification Number.
- DATE / TIME: Date and time the report printed.
  - MM/DD/YY: Date in month, date year format.
  - HH:MM:SS: Time in hour, minutes, and seconds.
- DAY SEQ#: Terminal batch number.
- TRAN: Product or transaction type identifier.
- DATE: Date of transaction.
- TIME: Time of transaction.
- COUNT: Transaction type count.
- TOTAL: Product or transaction type total.

# **Terminal Batch Detail Report**

The Terminal Batch Detail Report contains separate sections for each of the transaction types that are supported. Under each section, details of individual transactions will be provided. It is available at Network Manager > EPS Secure Network Report > InComm >Terminal Batch Detail Report.

The EPS prompts for the terminal batch number. If zero is entered, the EPS prints the current open terminal batch.

| WECLOME TO           | OUR STORE     |       | Sample Terminal B |
|----------------------|---------------|-------|-------------------|
| Terminal Batch       | Detail Report |       | Detail Report     |
| TERM ID: 123         | 345678901     |       |                   |
| DATE: 02/06/16       | TIME: 12:30:4 | 5     |                   |
| DAV SEO              | # 010         |       |                   |
| DAT SEQ              | # 010         |       |                   |
| Card Acti            | viation       |       |                   |
| Account              | Ref #         | Total |                   |
| 99999999999999999999 | 800000        | 25.00 |                   |
| 9999999999999999999  | 800020        | 50.00 |                   |
| 9999999999999999999  | 800030        | 50.00 |                   |
| 9999999999999999999  | 800040        | 25.00 |                   |
| 9999999999999999999  | 800500        | 25.00 |                   |
| Wireless R           | echarge       |       |                   |
| Account              | Ref #         | Total |                   |
| 99999999999999999999 | 800600        | 25.00 |                   |
| 99999999999999999999 | 800620        | 25.00 |                   |
| 99999999999999999999 | 800630        | 25.00 |                   |
| 9999999999999999999  | 800640        | 50.00 |                   |
| 9999999999999999999  | 800700        | 50.00 |                   |

#### **Report Details**

- TITLE: Terminal Batch Detail Report.
- TERM ID: Terminal identification number.
- DATE / TIME: Date and time the report printed.
  - MM/DD/YY: Date in month, date year format.
  - HH:MM:SS: Time in hour, minutes, and seconds.
- CARD ACTIVATION:
  - ACCOUNT: Card account number.
  - **REF#:** Reference number of the activation.
  - TOTAL: Card account total charge.
- WIRELESS RECHARGE:
  - ACCOUNT: Card account number.
  - **REF#:** Reference number of the recharge.
  - TOTAL: Card account total charge.

# **Exception Report**

The Exception Report contains details of transactions that reached max retry threshold for the End of Day (EOD) and were moved to the Exception Log. This contains account numbers in the clear. This is available at **Network Manager > EPS Secure Network Report > InComm > Exception Report.** 

The EPS prompts for the terminal batch number. If zero is entered, the EPS prints the current open terminal batch.

| WECLOME TO OUR STORE                               |                                                                                                    |                                                                                                    | Sample Exception Report                                                                                                    |
|----------------------------------------------------|----------------------------------------------------------------------------------------------------|----------------------------------------------------------------------------------------------------|----------------------------------------------------------------------------------------------------|
| InComm Exception Report                            |                                                                                                    |                                                                                                    |                                                                                                    |
| TERM ID: 12345678901                               |                                                                                                    |                                                                                                    |                                                                                                    |
| DATE: 02/06/16 TIME: 12:30:45                      |                                                                                                    |                                                                                                    |                                                                                                    |
| DAY SEQ # 010                                      |                                                                                                    |                                                                                                    |                                                                                                    |
| Card Activiation                                   |                                                                                                    |                                                                                                    |                                                                                                    |
| Account<br>99999999999999999999                    | Ref #<br>800700                                                                                                    | Total<br>25.00                                                                                                    |                                                                                                    |
| Wireless F                                         | lecharge                                                                                                    |                                                                                                    |                                                                                                    |
| Account<br>9999999999999999999<br>9999999999999999 | Ref #<br>800900<br>800920                                                                                                    | Total<br>25.00<br>25.00                                                                                                    |                                                                                                    |
|                                                    | WECLOME TO<br>InComm Except<br>TERM ID: 12:<br>DATE: 02/06/16<br>DAY SEQ<br>Card Action<br>Account<br>999999999999999999999999999999999999 | WECLOME TO OUR STORE           InComm Exception Report           TERM ID: 12345678901           DATE: 02/06/16 TIME: 12:30:4           DATE: 02/06/16 TIME: 12:30:4           DATE: 02/06/16 TIME: 12:30:4           DATE: 02/06/16 TIME: 12:30:4           DATE: 02/06/16 TIME: 12:30:4           DATE: 02/06/16 TIME: 12:30:4           DAY SEQ # 010           Card Activiation           Account         Ref #           999999999999999999999999999999999999 | WECLOME TO OUR STORE           InComm Exception Report           TERM ID: 12345678901           DATE: 02/06/16 TIME: 12:30:45           DAT SEQ # 010           Card Activation           Account 999999999999999999999999999999999999 |

#### **Report Details**

- TITLE: InComm Exception Report.
- **TERM ID:** Terminal Identification Number.
- DATE / TIME: Date and time the report printed.
  - MM/DD/YY: Date in month, date year format.
  - HH:MM:SS: Time in hour, minutes, and seconds.
- CARD ACTIVATION:
  - ACCOUNT: Card account number.
  - REF#: Reference number of the activation.
  - TOTAL: Card account total charge.
- WIRELESS RECHARGE:
  - ACCOUNT: Card account number.
  - **REF#:** Reference number of the recharge.
  - TOTAL: Card account total charge.